## **Vejledning Conventus**

1. Klik på "Vuggestuen frugtordning" -> "Tilmelding til frugtordning" -> "Tilmelding [*stuens navn*]" på vores hjemmeside (*molevitten.aula.dk*) og vælg "Opret profil"

2. Indtast oplysninger. Det meget vigtigt at det er barnets personlige oplysninger og din egen mailadresse. Du modtager en kvittering og adgangskode på e-mail. Log på med mailadresse som brugernavn og fremsendte kode som adgangskode. Første gang skal der godkendes med NemID/ MitID.

Det er meget vigtigt at indtaste mobilnummer og mailadresse.

Når du melder dit barn til, er det meget vigtigt at det er barnets personlige oplysninger og din egen mailadresse.

3. Klik "Tilmeld" og "Luk vinduet".

4. Du har nu modtaget en mail med log-in oplysninger. Log ind med disse.

5. Tryk "Næste"

6. Læs Handelsbetingelser og sæt flueben i "Jeg accepterer handelsbetingelser", tryk "Næste"

7. Udfyld kortoplysninger og tryk på "Opret abonnement".

Obs. Hvis du på et senere tidspunkt får behov for at lave ændringer eller tilknytte et nyt betalingskort, skal du gøre dette på linket "Rediger profil"

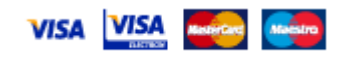

Har du brug for hjælp, så kontakt gerne vores administrative medarbejder Marianne på tlf. 21345520